## Поставка в других единицах

Алгоритм доступен в накладных закупка и закупка-возврат, отсутствует в продажах, так как этот механизм используется когда ед.изм внешнего по равщика отличается от внутренней ед.изм. клиента. Внутренняя ед.изм. едина для всех складов компании, т.е. далее компания в последствии использует уже одну только свою внутреннюю единицу измерения.

На примере товара Спички рассмотрим алгоритм работы операции "Поставка в других единицах".

Исходные данные для примера:

- 4811810001295- штрихкод коробка́ спичек Борисовдрев, который находится в связке с упаковкой поставщика;

- 4810481001597- штрихкод упаковки поставщика, который объединяет 1000 шт. коробков.

1. Перейдем в Справочник – Товары и сделаем отбор необходимого товара по штрихкоду (4811810001295), а затем поднимем его на редактирование.

В карточке товара откроем вкладку штрих-коды и привяжем к нему штрихкод упаковки (рис. 1). Здесь указываем множитель - 1000, ставим галочку "Штрихкод для закупки" (что позволит отобразить количество единиц в упаковке, т.е. 1000, во вкладке *Основные данные* - рис. 2), а также делаем отметку признака "Не грузить в оборудование" для того, чтобы на кассах не отобразилась цена за короб.

| Товары 🗙 То      | овар 🗙                                  | ¢                            |                  |            |        |         |                           |        |        |         |          |                      |             |               |          |           |              |               |             |             | Ø [ ] |
|------------------|-----------------------------------------|------------------------------|------------------|------------|--------|---------|---------------------------|--------|--------|---------|----------|----------------------|-------------|---------------|----------|-----------|--------------|---------------|-------------|-------------|-------|
| Полное имя групп | ыВсе                                    | / Непродовол                 | ьтсвенные товарь | a/H        | Неходо | вые     | това                      | ры / Т | Говары | і для д | Штрихи   | код                  | 481         | 181000129     | 5        |           |              |               |             |             |       |
| Код              | 328                                     | 32864 Наименование СПИЧКИ ХО |                  |            |        |         |                           |        |        |         | ички хоз | зяйственные 1коробок |             |               |          |           |              |               |             |             |       |
| Основные данн    | сновные данные Штрих-коды Классификатор |                              |                  |            |        |         | ры Региональные параметры |        |        |         | Цены     | Уценки               |             | Изображение С |          | Cei       | екция Прайс  |               | Ц           | енник       | и     |
| Штрих-код        | Дат<br>дейст                            | га Оп<br>твия                | исание Ед        | цин<br>Вме | Множ   | Акти    | Осн                       | ic     | Вид у  | /паков  | ки       | Масо<br>брутто       | са<br>), кг | Длина,<br>мм  | Шир<br>м | ина,<br>м | Высота<br>ММ | а, Не<br>загр | Штрі<br>для | Штрі<br>для | Удали |
| 4811810001295    | 12.09                                   | 9.02                         | ш                | т          | 1      | <b></b> | <b>~</b>                  |        |        |         |          |                      |             |               |          |           |              |               | Π           |             | -     |
| 4810481001597    | 12.09                                   | 9.02                         | уг               | ٦.         | 1 000  |         |                           |        |        |         |          | _                    |             |               |          |           |              |               |             |             | -     |
|                  | 12.09                                   | 9.02                         | ш <sup>.</sup>   | т          | 1 000  |         |                           |        |        |         |          |                      |             |               |          |           |              |               |             |             | -     |
|                  | 12.09                                   | 9.02                         | ш                | т          | 8 000  |         |                           |        |        |         |          |                      |             |               |          |           |              |               |             |             | -     |
|                  | 12.09                                   | 9.02                         | ш                | T -        | 48 00( |         |                           |        |        |         |          |                      |             |               |          |           |              |               |             |             | -     |
|                  |                                         |                              |                  |            |        |         |                           |        |        |         |          |                      |             |               |          |           |              |               |             |             |       |
|                  | <b>\$</b>                               |                              | · د              |            |        |         |                           |        |        |         |          |                      |             | [             | Сгенер   | ирова     | ать штри     | іхкод         | +           | Доба        | вить  |
|                  |                                         |                              |                  |            |        |         |                           |        |        |         | 2        |                      | )Cox        | ранить        | 1 o      | тмени     | пь           | √ОК           |             | 🗙 Закј      | рыть  |

Рис. 1 Штрих-коды товара

| Товары 🗙 Това        | ap ×     |           |                      |                                  |                                   |             |                    |                                    |                  |                |                  | 0[    |  |  |  |
|----------------------|----------|-----------|----------------------|----------------------------------|-----------------------------------|-------------|--------------------|------------------------------------|------------------|----------------|------------------|-------|--|--|--|
| Полное имя группы    | Bce / He | продоволи | ьтсвенные товары / Н | од                               | 4811810001295                     |             |                    |                                    |                  |                |                  |       |  |  |  |
| Код                  | 32864    |           |                      | овани                            | ние СПИЧКИ ХОЗЯЙСТВЕННЫЕ 1коробок |             |                    |                                    |                  |                |                  |       |  |  |  |
| Основные данные      | Штр      | их-коды   | Цены                 | Уцен                             | ки                                | Изображение | Секция             | Прайс                              | Ценники          |                |                  |       |  |  |  |
| ⊖ - Базовые свойства | a ———    |           |                      |                                  |                                   |             |                    | Э - Га                             | бариты товара —  |                |                  |       |  |  |  |
| Название             |          | спички    | ХОЗЯЙСТВЕННЫЕ 1кс    | Единица измерения                | шт.                               |             |                    | Зес не                             | етто, кг         | 1 Bec (        | брутто, кг       | 0,008 |  |  |  |
| Бренд                |          |           |                      | Страна                           | ика Белару                        | сь          | 😔 - Сроки годности |                                    |                  |                |                  |       |  |  |  |
| Производитель        |          | ОАО "Бор  | исовдрев"            | Тип SKU                          | Товар                             |             |                    | 3 часа                             | ix .             | В,             | днях             | 365   |  |  |  |
| Дробный              |          |           |                      | Неактивный                       |                                   |             | 1                  | 3 меся                             | яцах             |                |                  |       |  |  |  |
|                      |          | Низкий    |                      |                                  |                                   |             |                    | 🖂 - Упаковка                       |                  |                |                  |       |  |  |  |
| ценовой сегмент      |          | пизкии    |                      | Не печатать цену за килограмм(ли |                                   |             |                    | Количество в упаковке (закупка) 10 |                  |                |                  |       |  |  |  |
| Минимальный объем    | і заказа |           |                      | GTIN                             |                                   |             |                    | Колич                              | ество в упаковке | (продажа)      |                  |       |  |  |  |
| Тип маркировки       |          |           |                      |                                  |                                   |             |                    | Э - Ве                             | сы               |                |                  |       |  |  |  |
| ⊖ - Региональные св  | ойства — |           |                      |                                  |                                   |             |                    |                                    | Передавать на ве | сы             |                  |       |  |  |  |
| ндс                  |          |           |                      |                                  |                                   |             | 5                  | 2 A                                |                  | and the set of | and and the same |       |  |  |  |

2. На форме Справочники – Организации откроем карточку поставщика рассматриваемого товара (*БелХозТорг ОАО*) и сделаем привязку штрихкода упаковки.

Перейдем во вкладку Штрихкод упаковки у поставщика. На нужной нам строке в колонке "Штрихкод упаковки поставщика" нажимаем одним кликом по ячейке, и в открывшемся окне выбираем штрихкод упаковки из пункта №1 - 4810481001597(рис. 3).

| Товары 🗙 Товар                         | × Организ                | зации 🗙 Органи                                           | зация ×                            |                                                          |                |           |                           |           |          |                  |                    |             |             |            | 05.                                  |  |
|----------------------------------------|--------------------------|----------------------------------------------------------|------------------------------------|----------------------------------------------------------|----------------|-----------|---------------------------|-----------|----------|------------------|--------------------|-------------|-------------|------------|--------------------------------------|--|
| ⊖ - Организация ———                    |                          |                                                          |                                    |                                                          |                |           |                           |           |          |                  |                    |             |             |            |                                      |  |
| Наименование                           | БЕЛХОЗТОРГ               | ΓΟΑΟ                                                     | ſ                                  | руппа организаций УП Белкоопвнешторг БКС $\Theta$ - Конт |                |           |                           |           |          | Контакт          | тактная информация |             |             |            |                                      |  |
| Форма собственности                    |                          |                                                          | ٥                                  | Рорма собственно                                         | сти (сокр.)    |           |                           |           | Ter      | ефон/фа          | акс                |             |             |            |                                      |  |
| Код                                    | 93                       | Штрих-код                                                |                                    |                                                          |                |           |                           |           |          |                  |                    |             |             |            |                                      |  |
| Алрес основного склала                 |                          | ⊖ - Штрих-код —                                          |                                    |                                                          |                |           | Штриз                     | к-код     |          |                  |                    |             |             |            |                                      |  |
| <ul> <li>Региональные настр</li> </ul> | ойки                     | Штрих-код                                                | Наименов                           | зание                                                    | Описание       | де        | Дата Един<br>ействия изме | Множ Акти | 1 Оснс д | тріШтрі<br>лядля | лица               |             |             |            |                                      |  |
| Страна Республика Бел                  | арусь                    | 4811810001295                                            | спички хозяйств                    | ЕННЫЕ 1коробок                                           |                | 1         | 12.09.02 шт               | 1 🗹       |          |                  | ние                |             |             |            |                                      |  |
| ⊖ - Реквизиты                          |                          | 4810481001597                                            | СПИЧКИ ХОЗЯЙСТВ                    | ЕННЫЕ 1коробок                                           |                | 1         | 12.09.02 yn.              | 1 000 🗹   |          |                  | ь                  |             |             |            |                                      |  |
| Полное наименование                    | БЕЛХОЗТОРГ               |                                                          | СПИЧКИ ХОЗЯЙСТВ                    | ЕННЫЕ 1коробок                                           |                | 1         | 12.09.02 шт               | 1 000 🗌   |          | JU               | галтер             |             |             |            |                                      |  |
| Юридический адрес                      | 220005 г.Мин             |                                                          | СПИЧКИ ХОЗЯЙСТВ                    | ЕННЫЕ 1коробок                                           |                | 1         | 12.09.02 шт               | 8 000 🛛   |          |                  | ицирующая          | информаці   | 19          |            |                                      |  |
| Почтовый адрес                         |                          |                                                          | СПИЧКИ ХОЗЯЙСТВ                    | ЕННЫЕ 1коробок                                           |                | 1         | 12.09.02 шт               | 48 000 🗆  |          |                  | 626 ОКПО           | 01569430    | ок          | юлп        |                                      |  |
| Основной р/сч.                         | 30120327260 <sup>.</sup> | = = = =                                                  | \$ ∃ ☴ 🖸                           | r‡)                                                      |                |           |                           |           |          |                  | зничные)           |             |             |            |                                      |  |
| Лицензия Приме                         | нание Сот                |                                                          |                                    |                                                          |                | 2         | Сбросить                  | √ок       | X 3a     | крыть            | е накладных        | EDI         | Штрихкод    | лаковки у  | поставщика                           |  |
| ⊖ - sku                                |                          |                                                          |                                    |                                                          |                |           |                           |           | -        |                  |                    |             |             |            |                                      |  |
| Штри                                   | хкод                     |                                                          | Код                                |                                                          |                | Наиме     | енование                  |           |          |                  | 1                  | Ітрихкод уг | паковки пос | гавщика    | Ед. изм.<br>упаковки у<br>поставщика |  |
| 4811810001295                          |                          | 32864                                                    |                                    | СПИЧКИ ХОЗЯЙС                                            | СТВЕННЫЕ 1коро | бок       |                           |           |          |                  | 4810481            | 001597      |             |            | yn.                                  |  |
| 4810128010524                          |                          | 25252                                                    |                                    | ПОДУШЕЧКИ С Н                                            | АЧ.ВК.КЛУБНИК  | И РБ 250Г | ВИТЬБА                    |           |          |                  |                    |             |             |            |                                      |  |
| 4814370001255                          |                          | 2968                                                     |                                    | вино молдавс                                             | КИЙ ПОГРЕБОК І | БЕЛ.П/СЛ  | 0.75Л ПЯТЬ                | континент | ГОВ      |                  |                    |             |             |            |                                      |  |
| 4814370001231                          |                          | 2969                                                     |                                    | ВИНО МОЛДАВСКИЙ ПОГРЕБОК КР.П/СЛ 0.75Л ПЯТЬ КОНТИНЕНТОВ  |                |           |                           |           |          |                  |                    |             |             |            |                                      |  |
| 4810319011538                          |                          | 9297                                                     | ИОГУРТ ПО-ГРЕЧЕСКИ 9% 140Г АРИСТЕИ |                                                          |                |           |                           |           |          |                  |                    |             |             |            |                                      |  |
| 4600697101996                          |                          | 14639 КРЕМ-МЫО ДЕТУШАСТЫЙ НЯНЬ АЛОЗИЛОД 90Г УШАСТЫЙ НЯНЬ |                                    |                                                          |                |           |                           |           |          |                  |                    |             |             |            |                                      |  |
|                                        |                          | 14040                                                    |                                    | кисинчивило дет                                          | эшастый НЯН    | 6 POMAL   | лка 901 УША               | стым нянь |          |                  | -                  |             | -           |            |                                      |  |
| 😑 🖽   🗄 🔯   🗄                          | : =∓   []   [            | L                                                        |                                    |                                                          |                |           |                           |           |          |                  | 🗹 Акт              | ивные (F5)  | 🗌 Задан ш   | /к упаковк | и у поставщика (F6)                  |  |
|                                        |                          |                                                          |                                    |                                                          |                |           |                           |           |          | 2                | Сохрани            | пь 🛈        | Отменить    | √ок        | Х Закрыть                            |  |

Рис. З Привязка штрихкода упаковки к товару

Важно:

Далее везде используется один sku: в ПСЦ, в заказе, в накладной - 4811810001295.

3. В прайс поставщика необходимо добавить цену за упаковку товара. Как создавать прайс описано в статье Управление прайсами.

В Спецификации прайса в секцию «Строка прайса» вносим штрихкод коробка́ (шт).

## Важно

В колонке «Поставщика (согласованная)» указываем цену за количество товара в упаковке, в которой он приходит.

Так, если цена поставщика за один коробок составляет 0,04 руб., то цена за упаковку = 0,04 \* 1000 = 40 руб.

| Спецификация                                                                         | Склады Вид цен | Подбор | Импорт |                                                                                         |                                                                                       |         |               |                   |                               |             |     |      |                              |                                          |                       |                                                    |        |
|--------------------------------------------------------------------------------------|----------------|--------|--------|-----------------------------------------------------------------------------------------|---------------------------------------------------------------------------------------|---------|---------------|-------------------|-------------------------------|-------------|-----|------|------------------------------|------------------------------------------|-----------------------|----------------------------------------------------|--------|
| ⊖ Склад                                                                              |                |        |        |                                                                                         | Ввод штрихкода : (F4) Изменить цену для всех строк Изменить цену для отмеченных строк |         |               |                   |                               |             |     |      |                              |                                          |                       |                                                    |        |
| Наименование ЛюксСофтТрейд2                                                          |                |        |        | Подбор документа Заполнить на основании Подбор списков SKU Создать список SKU на основе |                                                                                       |         |               |                   |                               |             |     |      |                              |                                          |                       |                                                    |        |
| Тип классификатора Основной                                                          |                |        |        |                                                                                         | 2 Crpoka npañca (no.hs.)                                                              |         |               |                   |                               |             |     |      |                              |                                          |                       |                                                    |        |
| <ul> <li>Группы товаров</li> <li>Дерево</li> <li>По</li> <li>Наименование</li> </ul> |                |        |        | Отм                                                                                     | <ul> <li>Номер<br/>строки</li> </ul>                                                  | Код     | Штрихкод      | Наименование      |                               | Ед.<br>ИЗМ. | ндс | Иск. | Поставщика<br>(согласованна: | Поставщика<br>(согласованна:<br>(старая) | Организация (старая)  | Поставщика<br>(согласованна:<br>(изменение,<br>96) | Удалит |
| $\oplus$                                                                             | Bce            |        |        |                                                                                         | 1                                                                                     | 1 32864 | 4811810001295 | СПИЧКИ ХОЗЯЙСТВЕН | СПИЧКИ ХОЗЯЙСТВЕННЫЕ 1коробок |             | 20  |      | 40                           |                                          | <b>БЕЛХОЗТОРГ ОАО</b> |                                                    | -      |
|                                                                                      |                |        |        |                                                                                         |                                                                                       |         |               |                   |                               |             |     |      |                              |                                          |                       |                                                    |        |

Рис. 4 Заполнение данных в прайсе

4. На форме Закупки – Заказы создадим новый заказ. В спецификации указываем штрихкод коробка́ (НЕ УПАКОВКИ), т.е. 4811810001295(рис. 5-1), штрихкод упаковки программа подтягивает автоматически.

Для столбца «Количество в упаковке» программа автоматически подтягивает значение из множителя. Для товаров, у которых для поставщика указана упаковка и штрихкод поставки, отмечен признак "Поступление в других упаковках" (рис. 5-2). Нужно указать количество упаковок для заказа (колонка «Количество упаковок» рис. 5-3) и из прайса подтянется ЦЕНА ЗА УПАКОВКУ (рис. 5-4). После чего автоматически будет подсчитано общее количество единиц, а также сумма (которая, соответственно, зависит от числа упаковок).

## Проводим документ.

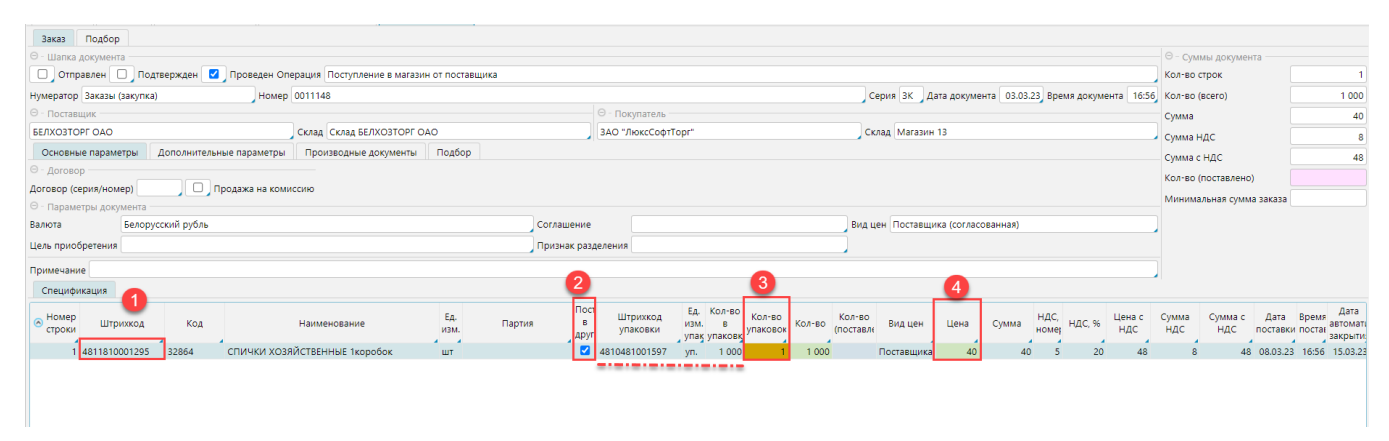

## Рис. 5 Формирование заказа на закупку

5. При создании накладной также указывается штрихкод 4811810001295 (т.е. штрихкод коробка рис. 6-1), штрихкод упаковки подтягивается автоматически, отмечен признак "Поступление в других единицах" (рис. 6-2), указывается количество упаковок (рис. 6-3) и подтягивается цена за упаковку (рис. 6-4), а общее количество просчитывается программой (если накладная создается на основе заказа, эти данные подтянутся из него) (рис. 6).

При этом в расценке будет просчитана и указана входная цена (рис. 6-6) и рассчитана розничная цена (рис. 6-7) за основную единицу товара, т.е. за коробок(шт.), также суммы по накладной будут рассчитаны исходя из основной единицы измерения товара.

| Накладная Подбор                                                                                                    |                                                                                        |                    |                                          |                              |                         |                                |                               |                              | 0-0-0-0-0-0-0-0-0-0-0-0-0-0-0-0-0-0-0-0- |                                |  |  |
|----------------------------------------------------------------------------------------------------|----------------------------------------------------------------------------------------|--------------------|------------------------------------------|------------------------------|-------------------------|--------------------------------|-------------------------------|------------------------------|------------------------------------------|--------------------------------|--|--|
| Index providence     Index providence     Inde |                                                                                        |                    |                                          |                              |                         |                                |                               |                              |                                          |                                |  |  |
| Humenaton Harrashile (saturtra)                                                                                                    | учератор Насладные (закупна) Номер Серия Дата документа 03.03.23 Время документа 06.59 |                    |                                          |                              |                         |                                |                               |                              |                                          |                                |  |  |
| <ul> <li>Поставшик -</li> </ul>                                                                                                    |                                                                                        | cep                | Auto gokym                               | 05.05.25 00                  | The dokymenta 10.55     | Cumup                          | 40                            |                              |                                          |                                |  |  |
| БЕЛХОЗТОРГ ОАО                                                                                                    | Склад Склад БЕЛХОЗТОРГ ОАО                                                             |                    | ЗАО "ЛюксСофтТорг"                       |                              | Cymma<br>Cymma U BC     | 40                             |                               |                              |                                          |                                |  |  |
| Основные параметры Дополнительные параметры                                                                                                    | Основание Производные документы Импорт                                                 | Подбор             |                                          |                              |                         |                                |                               |                              | сумма ндс                                | 8                              |  |  |
| Acrosop                                                                                                    |                                                                                        |                    |                                          |                              |                         |                                |                               |                              |                                          | 48                             |  |  |
| отовор серил/номер) Продежа на комиссино                                                                                                    |                                                                                        |                    |                                          |                              |                         |                                |                               |                              |                                          |                                |  |  |
| Параметры документа                                                                                                    |                                                                                        |                    |                                          |                              |                         |                                |                               |                              |                                          |                                |  |  |
| Валюта Белорусский рубль                                                                                                    | Соглашение                                                                             |                    |                                          |                              | Сумма (учетная)         | 120                            |                               |                              |                                          |                                |  |  |
| Сповия оплаты                                                                                                    |                                                                                        |                    |                                          |                              |                         |                                |                               |                              |                                          |                                |  |  |
|                                                                                                    |                                                                                        |                    |                                          |                              |                         |                                |                               |                              |                                          |                                |  |  |
|                                                                                                    |                                                                                        |                    |                                          |                              |                         |                                |                               |                              |                                          |                                |  |  |
|                                                                                                    |                                                                                        | (0.1-R0            |                                          |                              |                         |                                |                               |                              |                                          |                                |  |  |
| <ul> <li>Номер<br/>строки</li> <li>Штрихкод</li> <li>Наименован</li> </ul>                                                                                                    | ние Ед. В Штрихкод изм.                                                                | в упаково          | о К-вов Кол-во К<br>ок заказе Кол-во (пе | с Сумма Сумма<br>НДС НДС     | ма с<br>1С Заказ        |                                |                               |                              |                                          |                                |  |  |
|                                                                                                    | Apyr ynak yr                                                                           | паковк             | 1 1000 1000                              | 1.000 Полтовично             | 40 40                   | 40 5                           | 20                            |                              | 40. 29/02 (29/07/09)                     | 10 2K00111140 ex 202           |  |  |
| 4811810001295 CHIVIANI XOSAVCIBERIBLE                                                                                                    | корооок ші 🖬 4810481001397 ул.                                                         | 1000               | 1 1000 1000                              | т ооо поставщика             | 40 40                   | 40 5                           | 20 4                          | 0 0                          | 40 Dakas (sakylika) i                    | 4* 5K0011146 01 202            |  |  |
|                                                                                                    |                                                                                        |                    |                                          |                              |                         |                                |                               |                              |                                          |                                |  |  |
| Спецификация Списание Сертификаты Исто                                                                                                    | рия Лог сканирований Расценка Платежи                                                  |                    |                                          |                              |                         |                                |                               |                              |                                          |                                |  |  |
| Операция (расценка) Расценка при поставке                                                                                                    | Вид цен (управленческий) Розничная (дискау) Вид цен                                    | (надбавка) На,     | дбавка (основна 🔽 🛛 Р                    | асценивать поставленное      | кол-во                  |                                |                               |                              |                                          |                                |  |  |
| 🛛 - Строка накладной (польз.) (закупка)                                                                                                    |                                                                                        | 5                  | _ 6                                      |                              |                         |                                |                               |                              |                                          |                                |  |  |
| <ul> <li>Номер<br/>строки</li> <li>Штрихкод</li> <li>Код</li> </ul>                                                                                                    | Наименование                                                                           | Ед.<br>ИЗМ. Кол-во | Кол-во Цена<br>(расценено входная        | Вид цен<br>(розничная) Надба | вка,% Сумма<br>надбавки | ндс, ндс, %<br>номер розничный | Сумма НДС Ц<br>розничная розн | ена Сумма<br>ичная розничная | Цена<br>(полная) Остат                   | ок (до) Розничная<br>цена (до) |  |  |
| 1 4811810001295 32864 CTIV                                                                                                    | 1ЧКИ ХОЗЯЙСТВЕННЫЕ 1коробок ш                                                          | υт 100             | 0 1 000 0,0                              | 4 Надбавка (осної            | 140 60                  | 5 20                           | 20                            | 0,12 120                     | 0,12                                     |                                |  |  |
|                                                                                                    |                                                                                        |                    |                                          |                              |                         |                                |                               |                              |                                          |                                |  |  |

Рис. 6 Создание накладной на основании заказа